| sei.ufjf |                | Procedimento Operacional Padrão |             |                                                         |
|----------|----------------|---------------------------------|-------------|---------------------------------------------------------|
| CÓDIGO   | POP COESF - 01 | Página 1 de 5                   | TÍTULO      | PROCESSO DE PAGAMENTO – FASE 1                          |
| VERSÃO   | 1 DATA         | 02/02/2021                      | RESPONSÁVEL | Coordenação de Ex. e Suporte Financeiro (PROGEFI/COESF) |

| Item | Passos                                                  | Descrição                                                                                                    | Responsável                             |
|------|---------------------------------------------------------|----------------------------------------------------------------------------------------------------|-----------------------------------------|
| 1    | Enviar processo<br>licitatório                          | Ir no menu de ferramentas do processo, clicar no ícone " <b>Enviar Processo</b> " e selecionar no campo " <b>Unidade</b> " a unidade "COESF-GEO".                                                                                                    | Unidade<br>Requisitante                 |
| 2    | Efetuar<br>procedimento<br>s de rotina no<br>SIGA/SIAFI | -                                                                                                    | Gerência de<br>Execução<br>Orçamentária |
| 3    | Abrir um processo<br>novo no <b>SEI</b>                 | <ul> <li>Na tela inicial do SEI, clicar na aba "Iniciar Processo" (localizada no menu à esquerda) e escolher o Tipo do Processo: "COESF 01: Processo de Pagamento" Caso não apareçam todas opções, clicar no sinal de "+" para listar todos os processos disponíveis.</li> <li>Preencher os campos: <ul> <li>Protocolo: [Escolher: "informado"] Preencher com o número do processo SIGA gerado no item n°2</li> <li>Tipo do processo: já é preenchido automaticamente</li> <li>Especificação: inserir o nome completo do requisitante</li> <li>Classificação por assuntos: já é preenchido automaticamente</li> <li>Observações desta Unidade: [deixar em branco]</li> <li>Interessados: inserir o nome completo do reauisitante</li> <li>Nível de acesso: público</li> <li>Clicar em "salvar" e o processo será criado.</li> </ul> </li> <li>Observação: O número do processo SEI deverá ser o mesmo do SIGA, para tanto, ao criar o processo já criado no SIGA, caso marque a opção "Automático" os números do SIGA e SEI serão diferentes, impossibilitandoa efetivação do pagamento.</li> </ul> | Gerência de<br>Execução<br>Orçamentária |

| acesse o<br>Seilufjf |                                                                                                    |                                                                                                    |                                                                                                    | Procedimento Operacional Padrão                                                                                                    |                                                        |            |  |  |
|----------------------|----------------------------------------------------------------------------------------------------|----------------------------------------------------------------------------------------------------|----------------------------------------------------------------------------------------------------|----------------------------------------------------------------------------------------------------|--------------------------------------------------------|------------|--|--|
| CÓI                  | POP COESF - 01                                                                                                    |                                                                                                    | SF - 01 Página 2 de 5                                                                                                    | Página 2 de 5 TÍTULO PROCESSO DE PAGAMENT                                                                                                    |                                                        | O – FASE 1 |  |  |
| VEF                  | RSÃO 1 DATA                                                                                                    |                                                                                                    | A 02/02/2021                                                                                                    | RESPONSÁVEL                                                                                                    | Coordenação de Ex. e Suporte Financeiro (PROGEFI/COESF |            |  |  |
| 4                    | Anex<br>no p                                                                                                    | ar <b>SICAF</b><br>processo                                                                                                    | Na barra de ferrame<br>e escolher o Tipo d<br>Preencher os camp<br>Tipo de do<br>Data do do<br>Número / N<br>Formato: M<br>Remetente<br>Interessado<br>Classificaç<br>Observaçõe<br>Nível de ac | rra de ferramentas do processo, clicar no botão " <b>Incluir Documento</b> "<br>olher o Tipo do Documento " <b>Externo</b> ".<br>acher os campos e clicar em " <b>Confirmar os Dados</b> ":<br>Tipo de documento: <i>Requisição</i><br>Data do documento: <i>data da autorização da requisição</i><br>Número / Nome na Árvore: <i>Preencher o nº da Requisição</i><br>Formato: <i>Nato Digital</i><br>Remetente: [ <i>deixar em branco</i> ]<br>Interessado: inserir o <b>nome completo do beneficiário</b> da demanda<br>Classificação por assuntos: [ <i>deixar em branco</i> ]<br>Observações desta Unidade: [ <i>deixar em branco</i> ]<br>Nível de acesso: público |                                                        |            |  |  |
| 5                    | Inseri<br><b>emp</b><br>pro                                                                                                    | r <b>nota de</b><br><b>enho</b> no<br>ocesso                                                                                                    | Na barra de ferrame<br>e escolher o Tipo<br>SIAF".<br>Preencher os camp<br>• Texto inici<br>• Descrição:<br>• Classificaç<br>• Observaçõ<br>Nível de acesso                                     | <ul> <li>arra de ferramentas do processo, clicar no botão "Incluir Documento" colher o Tipo do Documento: "COESF 01.1: Nota de Empenho 5".</li> <li>ncher os campos e clicar em "Confirmar os Dados":</li> <li>Texto inicial: <i>nenhum</i></li> <li>Descrição: <i>Autorização de pagamento</i></li> <li>Classificação por assuntos: <i>já é preenchido automaticamente</i></li> <li>Observações desta Unidade: [deixar em branco]</li> <li>Nível de acesso: público</li> </ul>                                                                                                    |                                                        |            |  |  |
| 6                    | Preencher e salvarAnexar a nota de empenho no documento. Caso não seja possível editar o<br>conteúdo, clicar em "Editar Conteúdo" (no menu de ferramentas).Ger<br>Ex<br>OrçaDepois de anexada, clicar em "salvar". |                                                                                                    |                                                                                                    |                                                                                                    | Gerência de<br>Execução<br>Orçamentária                |            |  |  |
| 7                    | Cria<br>blo<br>assi                                                                                                    | Selecionar o documento "COESF 01.1: Nota de Empenho SIAF" e clicar no<br>botão Incluir em Bloco de Assinatura (localizado na barra de<br>ferramentas).Criar novo<br>bloco de<br>assinaturaAo abrir a tela, clicar em "Novo" e preencher a Descrição do Bloco:<br>Processo de Pagamento – identificação.Gerência o<br>Execução<br>OrçamentáNa caixa "Unidades para Disposição", digitar/selecionar as unidades dos<br>servidores que deverão assinar o documento.Na caixa "Unidades para Disposição", digitar/selecionar as unidades dos |                                                                                                    |                                                                                                    |                                                        |            |  |  |

| seilufjf              |                                                                                                    |                                  |                          | Procedimento Operacional Padrão                                       |                                         |                                                       |                                         |  |
|-----------------------|----------------------------------------------------------------------------------------------------|----------------------------------|--------------------------|-----------------------------------------------------------------------|-----------------------------------------|-------------------------------------------------------|-----------------------------------------|--|
| CÓDIGO POP COESF - 01 |                                                                                                    | SF - 01                          | Página 3 de 5            | Página 3 de 5 TÍTULO PROCESSO DE PAGAMEN                              |                                         |                                                       |                                         |  |
| VE                    | VERSÃO 1 DATA                                                                                                    |                                  | 4                        | 02/02/2021                                                            | RESPONSÁVEL                             | Coordenação de Ex. e Suporte Financeiro (PROGEFI/COES |                                         |  |
| 8                     | 8 Inserir Sela<br>documento no na o<br>bloco de clic<br>assinatura                                                                                                    |                                  |                          | cionar o docume<br>tixa " <b>Bloco</b> " o E<br>r em <b>Incluir</b> . | Gerência de<br>Execução<br>Orçamentária |                                                       |                                         |  |
| 9                     | Dispo<br>Blo<br>assi                                                                                                    | onibilizar<br>co para<br>inatura | Na te<br>na lis<br>botão | la inicial do SEl<br>ta o bloco de as<br>o " <b>Disponibiliza</b>     | Gerência de<br>Execução<br>Orçamentária |                                                       |                                         |  |
| 10                    | Con<br>assina<br>docu                                                                                                    | nferir<br>turas no<br>imento     |                          |                                                                       | -                                       |                                                       | Gerência de<br>Execução<br>Orçamentária |  |
| 11                    | Tem contrato? Se <u>NÃO</u> , seguir para o <b>Passo 12</b> . Se <u>SIM</u> ir para o <b>Passo 19</b> .                                                                                                    |                                  |                          |                                                                       | <u>I</u> ir para o <b>Passo 19</b> .    | Gerência de<br>Execução<br>Orçamentária               |                                         |  |
| 12                    | Inserir Despacho<br>endereçado à<br>COESF secretariaNa barra de ferramentas do processo, clicar no botão "Incluir Documento"<br>e escolher o Tipo do Documento: "GERAL 00: Despacho".Preencher os campos e clicar em "Confirmar os Dados":<br>• Texto inicial: nenhum<br>• Descrição: [deixar em branco]<br>• Classificação por assuntos: já é preenchido automaticamente<br>• Observações desta Unidade: [deixar em branco]<br>• Nível de acesso: público |                                  |                          |                                                                       | Gerência de<br>Execução<br>Orçamentária |                                                       |                                         |  |
| 13                    | Preencher, salvar e<br>assinarPreencher o documento. Caso não seja possível editar o documento, clicar<br>em "Editar Conteúdo" (no menu de ferramentas).Depois de preencher, clicar em "salvar" e após clicar em "assinar" (a                                                                                                    |                                  |                          |                                                                       | Gerência de<br>Execução<br>Orçamentária |                                                       |                                         |  |

assinatura é feita com a senha utilizada para entrar no SEI).

campo "Unidades" inserir a unidade "COESF: Secretaria".

Ir no menu de ferramentas e clicar no ícone "Enviar Processo". No

Gerência de

Execução Orçamentária

Enviar processo

para **COESF** 

secretaria.

14

| acesse o<br>Seilufjf |                                                                                                    |         | Procedimento Operacional Padrão |                      |                                                                                                    |                                                        |                                         |                                         |
|----------------------|----------------------------------------------------------------------------------------------------|---------|---------------------------------|----------------------|----------------------------------------------------------------------------------------------------|--------------------------------------------------------|-----------------------------------------|-----------------------------------------|
| CÓDIGO POP COESF -   |                                                                                                    | SF - 01 | Página 4 de 5                   | TÍTULO               | PROCESSO DE PAGAMENTO – FASE 1                                                                                                    |                                                        |                                         |                                         |
| VEI                  | VERSÃO 1 DATA                                                                                                    |         | 4                               | 02/02/2021           | RESPONSÁVEL                                                                                                    | Coordenação de Ex. e Suporte Financeiro (PROGEFI/COESF |                                         |                                         |
| 15                   | 5 Enviar processo<br>para COESF<br>secretaria. Ir no menu de ferramentas e clicar no ícone " <b>Enviar Processo</b> ". No<br>campo " <b>Unidades</b> " inserir a unidade "COESF: Secretaria". <b>Gerênci</b><br><b>Execut</b><br><b>Orcame</b> |         |                                 |                      |                                                                                                    |                                                        | Gerência de<br>Execução<br>Orçamentária |                                         |
| 16                   | Efetuar controles<br>internos                                                                                                    |         |                                 |                      | -                                                                                                    |                                                        |                                         | COESF -<br>Secretaria                   |
| 17                   | 7 Expedir<br>empenho Exp                                                                                                    |         |                                 | Expe                 | edir empenho para a Empresa e demais setores.                                                                                                    |                                                        |                                         | COESF -<br>Secretaria                   |
| 18                   | Concluir processo Ir no<br>Pro                                                                                                    |         |                                 | Ir no<br><b>Proc</b> | eresso" kereamentas do processo, clicar no ícone " <b>Concluir</b> cesso".                                                                                                    |                                                        |                                         | COESF -<br>Secretaria                   |
| 19                   | Colocar processo<br>em<br>Acompanhamento<br>Especial<br>*Dessa r<br>setor.                                                                                                    |         |                                 |                      | no número do processo e depois no botão " <b>Acompanhamento</b><br>a <b>l</b> " na barra de ferramentas do processo.<br>a maneira o andamento processual poderá ser acompanhado pelo |                                                        |                                         | Gerência de<br>Execução<br>Orçamentária |
| 20                   | Concluir processoIr no menu de ferramentas do processo, clicar no ícone "Concluir<br>Execuço<br>OrçamentasGerênci<br>Execuço<br>Orçamentas                                                                                                    |         |                                 |                      |                                                                                                    |                                                        | Gerência de<br>Execução<br>Orçamentária |                                         |

| sei.ufjf |                |      | Procedimento Operacional Padrão |             |                                                         |
|----------|----------------|------|---------------------------------|-------------|---------------------------------------------------------|
| CÓDIGO   | POP COESF - 01 |      | Página 5 de 5                   | TÍTULO      | PROCESSO DE PAGAMENTO – FASE 1                          |
| VERSÃO   | 1              | DATA | 02/02/2021                      | RESPONSÁVEL | Coordenação de Ex. e Suporte Financeiro (PROGEFI/COESF) |